# 2020年太原理工大学研究生招生复试

# 研究生远程在线面试

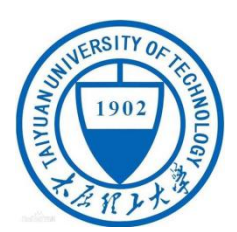

学生端

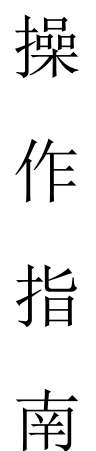

# 版本: 2020051001

修正历史:

5月11日11点:修正两位工程师的客服电话

# 目 录

- 1 WeLink 下载和安装
- 2 注册及登陆 WeLink
- 2.1 开通 WeLink 账号
- 2.2 登录 WeLink
- 2.2.1 电脑端登录
- 2.2.2 手机端登录
- 3 面试进度感知
- 3.1 登录【云复试】小程序
- 3.2 利用【云复试】小程序感知面试进度
- 3.3 双机位注意事项
- 4 参加视频面试会议
- 4.1 电脑端 WeLink 进入面试会议
- 4.2 手机端进入 WeLink 面试会议
- 5 面试完成
- 6 技术支持

# -、welink 下载和安装

版本有: PC 端、Android、IOS 手机端(苹果 Mac 系统不支持),下载安装 完成软件后,等待管理员开通 Welink 账号的短信通知,无需操作任何流程。

下载电脑端:点击如下链接下载,需要注意的是有可能下载后提示更新,按 照提示操作即可。

https://welink.huaweicloud.com/download/WeLink setup.exe

下载手机端:扫描如下二维码下载安装即可。

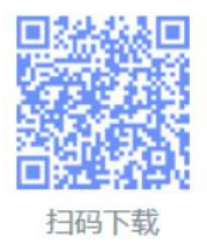

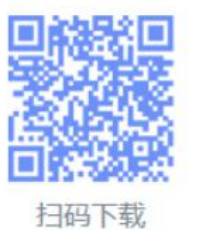

Android

Android 5.0及以上

iOS 10.0及以上

iOS

二、注册及登陆 WeLink

### 2.1 开通 WeLink 账号

管理员开通账户后考生会收到短信提醒,收到短信则 WeLink 账号代表开通 成功,短信示例如下图所示:(注意:等待管理员开通账号,考生切勿自己进行 任何形式的注册)

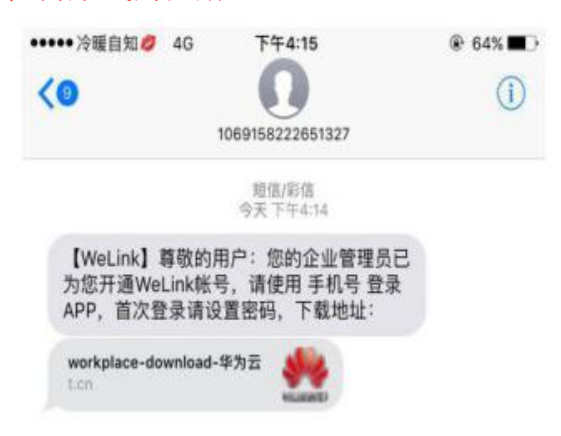

## 2.2 登录 WeLink

考生须同时在电脑端和手机端登录 WeLink 视频会议软件。

#### 2.2.1 电脑端登录

(1) 首次登录过程:

输入手机号码一》获取短信验证码一》输入短信验证码一》设置密码一》 自动登录 WeLink。如下图所示:

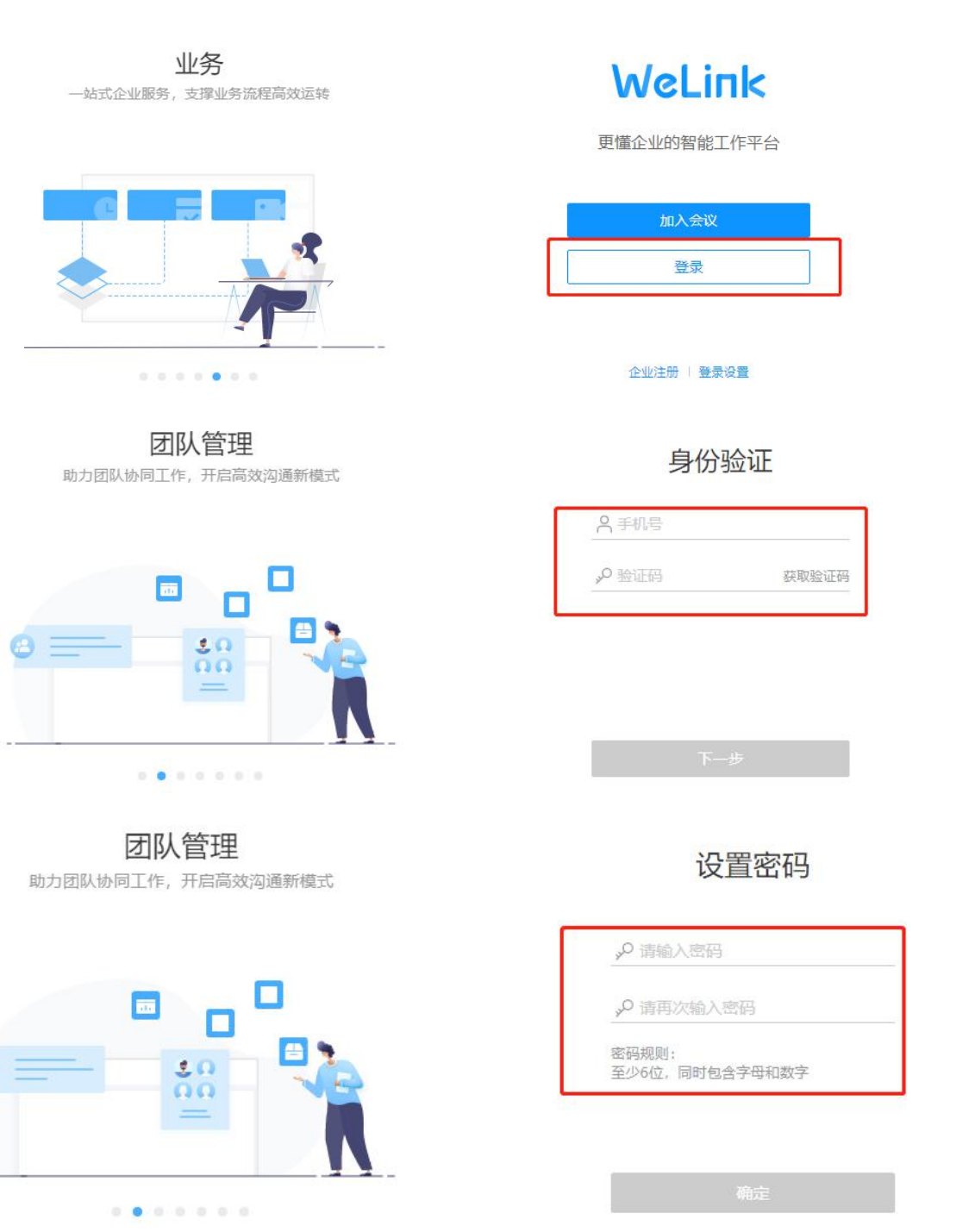

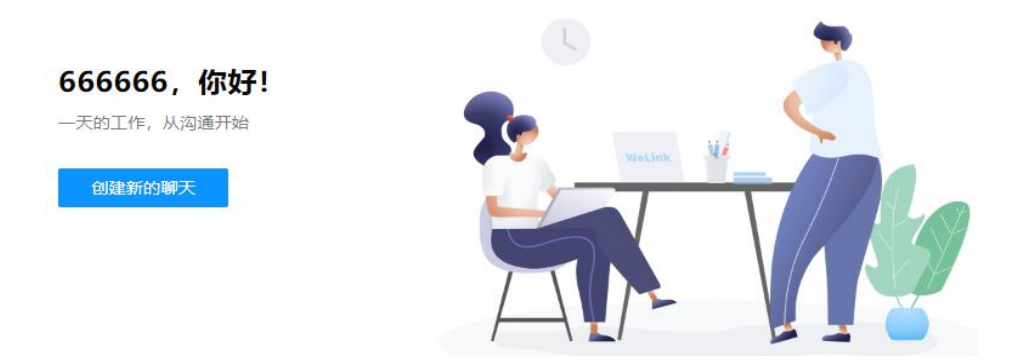

(2)再次登录过程:可见下图所示,先选择企业为"太原理工大学研究生院",在输入手机号码和密码可登录。

| 消息沟通<br>多样化消息沟通,信息精确传达 |                  | 帐号登录                                              |  |  |
|------------------------|------------------|---------------------------------------------------|--|--|
|                        |                  | 由 太原理工大学研究生院 000000000000000000000000000000000000 |  |  |
| -                      | 选择企业为"太原理工大学研究生院 | <b>"</b> 18636601535                              |  |  |
| _                      |                  | w ⊗ ₩                                             |  |  |
|                        | - <b>X</b> ?     | <br>□ 记住密码                                        |  |  |
| 2                      |                  | □ 自动登录                                            |  |  |
| i.                     |                  | 受录                                                |  |  |
|                        |                  | 切换帐号   忘记密码                                       |  |  |

### 2.2.2 手机端登录

手机端登录如下图所示,流程为:输入手机号码一》获取验证码一》输入验 证码一》登录 WeLink。如下如图所示:

| ••••• 冷暖自知 🤌 4G 下午4:23      | ֎ 60% ■⊃                             | Wellink                                                                                         | WeLink团队<br>新成发布, PC端支持扫码登录等                                                                                                    | 05/06<br>8  |
|-----------------------------|--------------------------------------|-------------------------------------------------------------------------------------------------|----------------------------------------------------------------------------------------------------|-------------|
| < 返回                        |                                      |                                                                                                 | 營理員助手<br>劳动节稿利·WeLink客户专享                                                                                                    | 04/25<br>B. |
| 选择企业                        |                                      | AR                                                                                              | <b>赵英龙</b><br>6380464F5A384D73AA89C75AF3CEDE2224E0…                                                                                                    | 04/09       |
| 太原理工大学研究生院                  | >                                    | C                                                                                               | 语音通话<br>让沟通更简单高效                                                                                                    | 04/07       |
|                             |                                      | R                                                                                               | 云空间<br>自由存,随心享                                                                                                    | 04/07       |
| 1004234-1102345210504<br>81 |                                      | D                                                                                               | 云会议<br>让你的会议随身携带                                                                                                    | 04/07       |
| 100001000                   |                                      |                                                                                                 |                                                                                                    |             |
|                             |                                      |                                                                                                 |                                                                                                    |             |
|                             | ●●●●●●●●●●●●●●●●●●●●●●●●●●●●●●●●●●●● | <ul> <li>● 60% ●</li> <li>● 60% ●</li> <li>● 60% ●</li> <li>● 60% ●</li> <li>● 60% ●</li> </ul> | <ul> <li>● 60% ●</li> <li>● 60% ●</li></ul> |             |

# 三、面试进度感知

面试当天开始后,考生须保持手机和电脑的 Welink 登录状态,等待消息。 考生可通 WeLink 小程序感知当前所在面试小组的面试进度,考生须提前登 录手机端 WeLink 查看面试进度。

## 3.1 登录【云复试】小程序

进入 welink 后点击右下角【业务】栏,点击【更多】,进入选择更多业务,找到【云 复试】小程序点击进入。

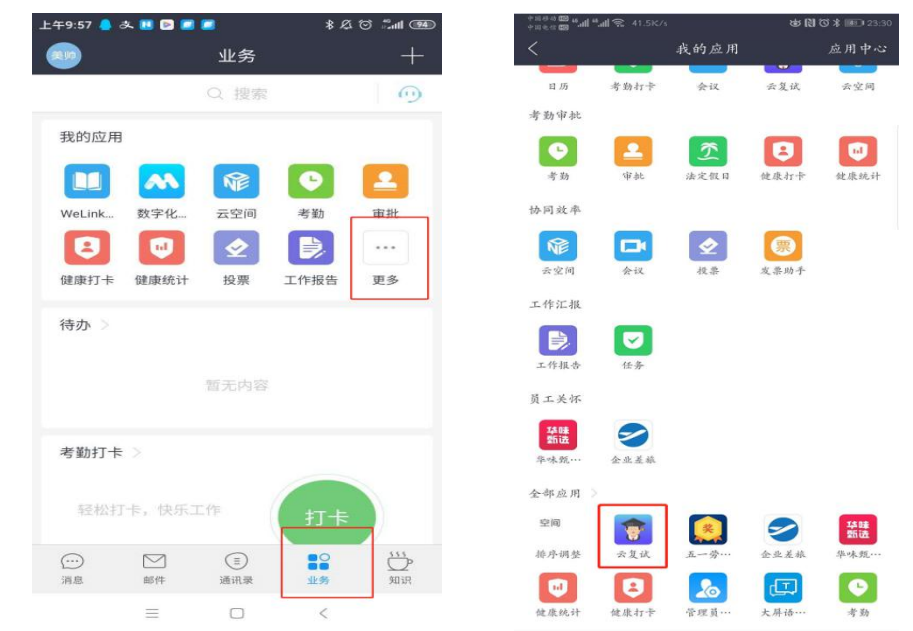

## 3.2 利用【云复试】小程序 感知面试进度

考生打开【云复试】小程序后,可看到进度感知的功能,该功能考生的出场顺序随机抽取,考生需要随时等待,按照如下操作感知面试进度:

#### (1) 会议未开始前

在会议面试未开始的时间进入云复试会显示"暂无面试",等到会议开启时 进入即可,或者返回再次进入刷新会议。

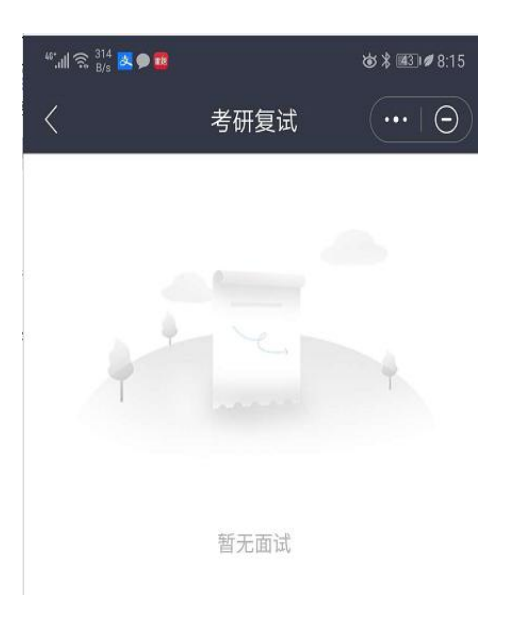

(2) 会议开始后

考生进入【云复试】小程序,可以看到如下页面,页面上的内容解释如下:

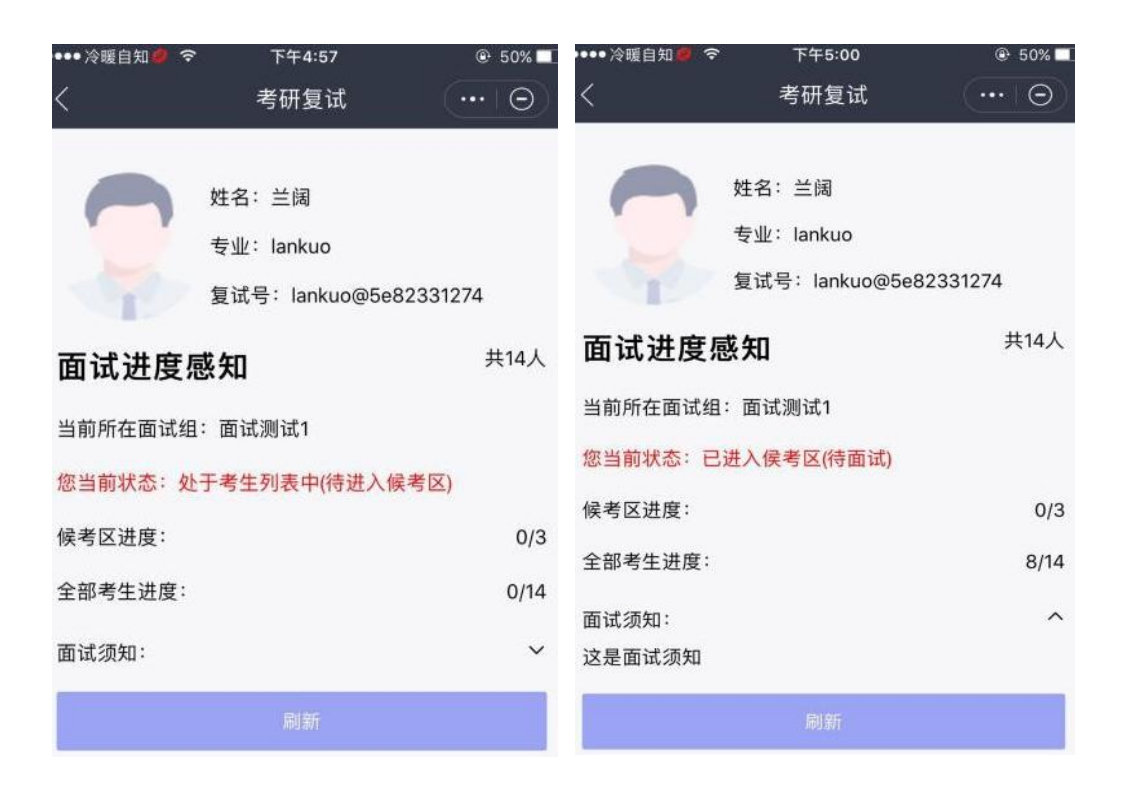

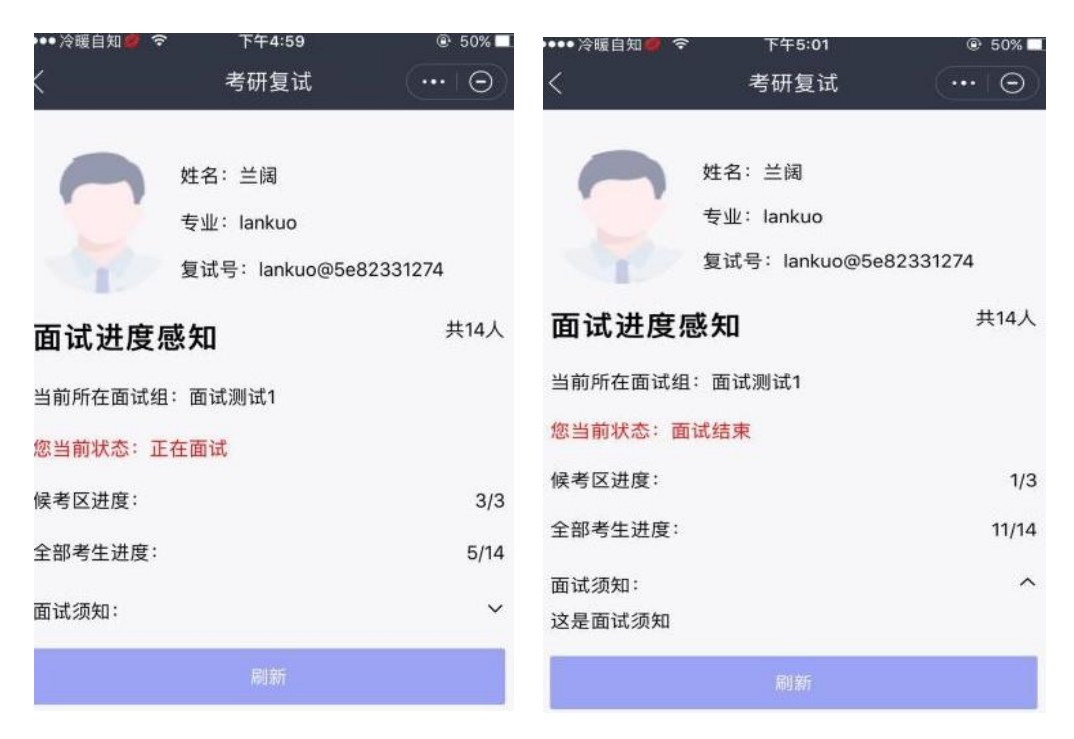

当前所在面试组: 表示考生当前参加面试的专业小组名称。

您的当前状态: 表示考生当前所处的面试状态, 分别有以下三种情况:

(1)处于考生列表中(待进入侯考区):此时您正处于考生列表,尚未进入侯考区。

(2)已进入侯考区(待面试):注意此时要做好面试准备,此时需要把手 机放置身后固定位置,使用两台设备在不同的角度同时拍摄考生面试场面,满足 "双机位"要求,双机位摆位示例如下图所示:

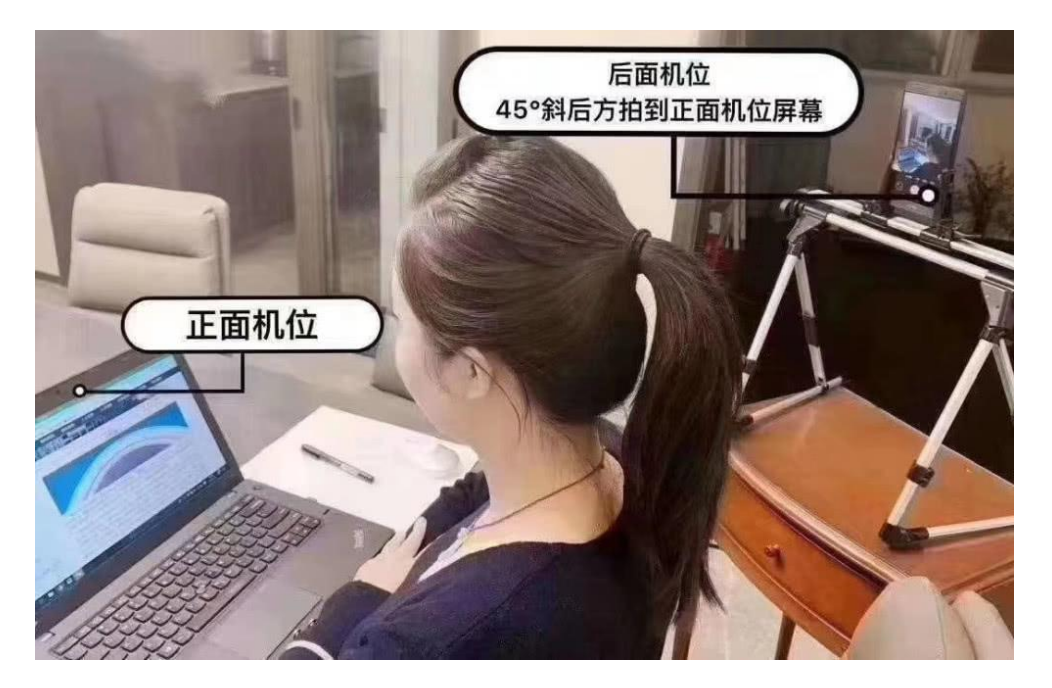

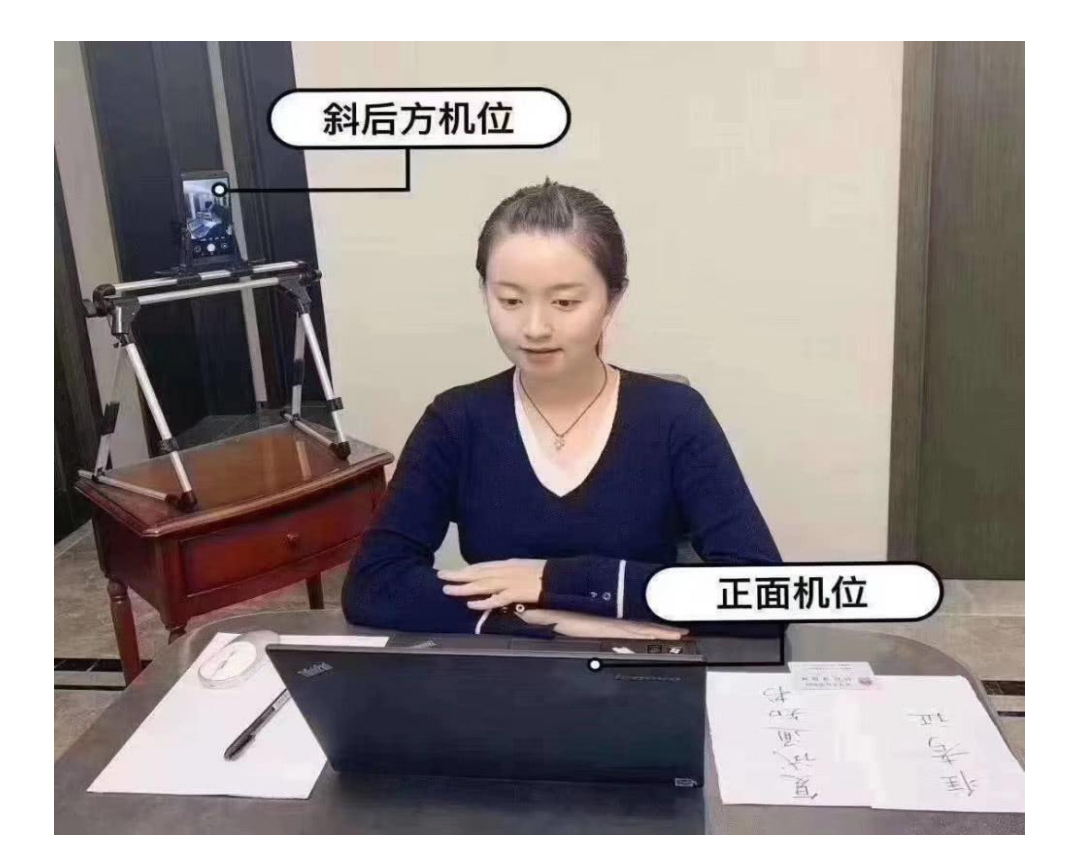

#### 3.3 双机位注意事项

考生须提前调试好双机位的位置,待面试开始后及时设定双机位。

#### 3.3.1 详细步骤

考生需准备一台笔记本电脑(装有摄像头、话筒和扬声器正常)或台式机、摄像头、麦克风 (不得使用耳机)作为主机位;一部安装 iOS 系统或 Android 系统的手机或平板电脑(须带 有摄像头)作为辅机位。建议使用手机支架或其他方式固定设备,避免遇到来电、震动等意 外情况,致使设备跌落。

(1) 主机位。主机位设备用于考生人脸识别、身份验证,登录系统,查看试题,面试时 与考官互动等。考生本人正对摄像头,保持姿势端正,面部、上半身及双手在画面中清晰可 见。不得遮挡脸、耳朵等部位,不得佩戴耳饰、帽子、墨镜、口罩等。复试全程考生应保持 注视摄像头,视线不得离开,不得中途离场。

(2) 辅机位。辅机位设备放置在考生后方 45°或指定角度拍摄,确保监控范围覆盖主机 位屏幕或考生答题区域。

3.3.2 注意事项

(1) 面试前务必保持设备电量充足,建议保持充电电源连接,确保考试过程中不会出现 因为设备电量过低自动关机的情况。设备需退出除 welink 之外的其他应用程序,例如微信、 闹钟、QQ、录屏录音、音乐、视频、在线课堂等,确保在拍摄过程中不会被其他应用程序 干扰。建议考前重启设备,清理内存。

(2)面试期间,考生应保持注视摄像头,视线不得离开;不得手持设备进行考试;不得使用蓝牙耳机或外接耳机;不得接听电话;不得采用任何方式变声、更改人像;不得使用虚拟背景;不得以任何方式查阅资料或接收其他信息。

(3) 面试期间,保持桌面整洁,可放置身份证、A4 空白纸张和黑色签字笔等必备文具。

(4)考生如在考试时因误操作或其他原因导致退出考试,应尽快通过 WeLink 回到考试 流程,退出期间面试计时不暂停。若因网络或设备问题,导致考试长时间中断,面试小组将 会及时与考生联系,请考生保持手机畅通(手机号为我校研究生院要求提交的电话),并配 合实施应急措施。或请及时联系所报考院系或考点技术咨询电话。

# 四、参加视频面试会议

#### 4.1 电脑端 WeLink 进入面试会议

若 WeLink 小程序中【云复试】的当前状态如果为【正在面试】,则考生进入即刻面试状态,此时考生须同时保持电脑端 WeLink 和手机端 WeLink 的登录状态。当需要参加会议的时候,要首先在电脑端加入视频会议,然后在手机端加入视频会议。

当面试小组的秘书呼叫考生进入面试的的时候,**电脑端的** WeLink 会发出如 下图所示的呼入提示,点击【绿色的按钮】后进入视频会议现场。如下图所示:

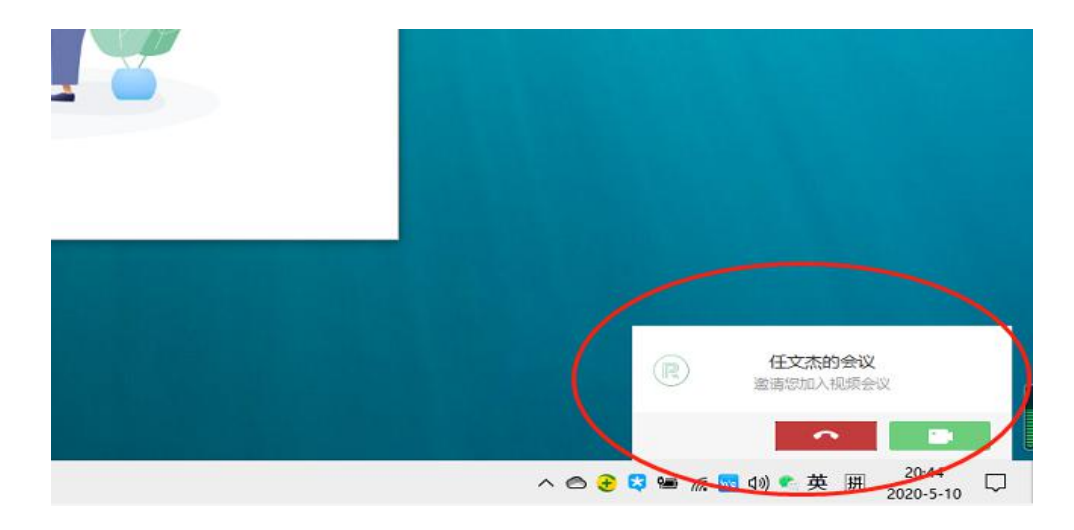

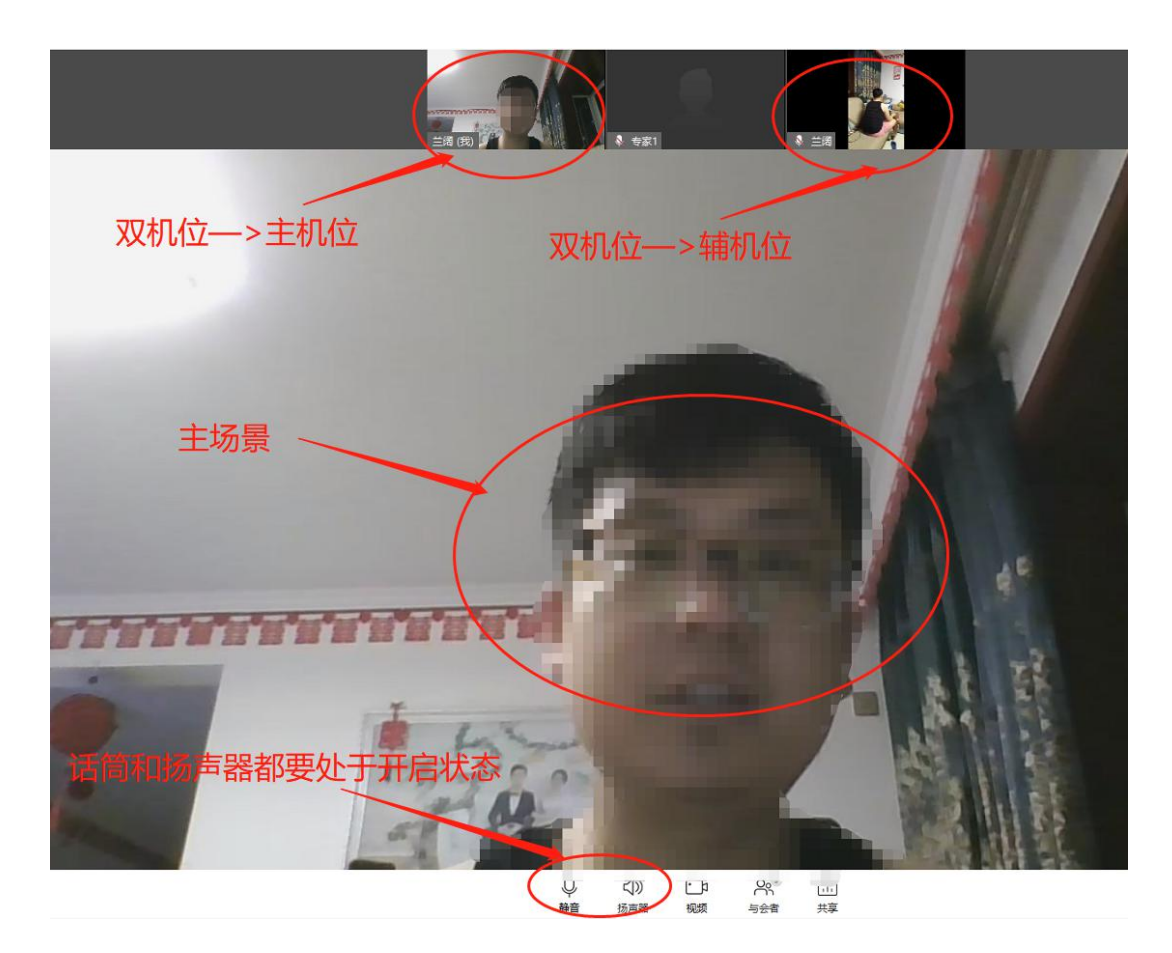

#### 4.2 手机端进入 WeLink 面试会议

当面试小组的秘书呼叫考生进入面试的的时候,**手机端的 WeLink** 会发出如下图所示的呼入提示,点击【绿色的按钮】后进入视频会议现场。如下图所示, <u>当手机端 WeLink 接通后,考生须尽快将手机按照"双机位"摆放要求固定在具体位置,设置成功的页面入上图所示,在电脑端视频会议中可以看到考生的三个画面,代表达到面试条件。此时要注意,左下角的"话筒"和"扬声器"要处于开启状态(点击一下,没有红色线条),方可与面试专家通话完成面试过程。</u>

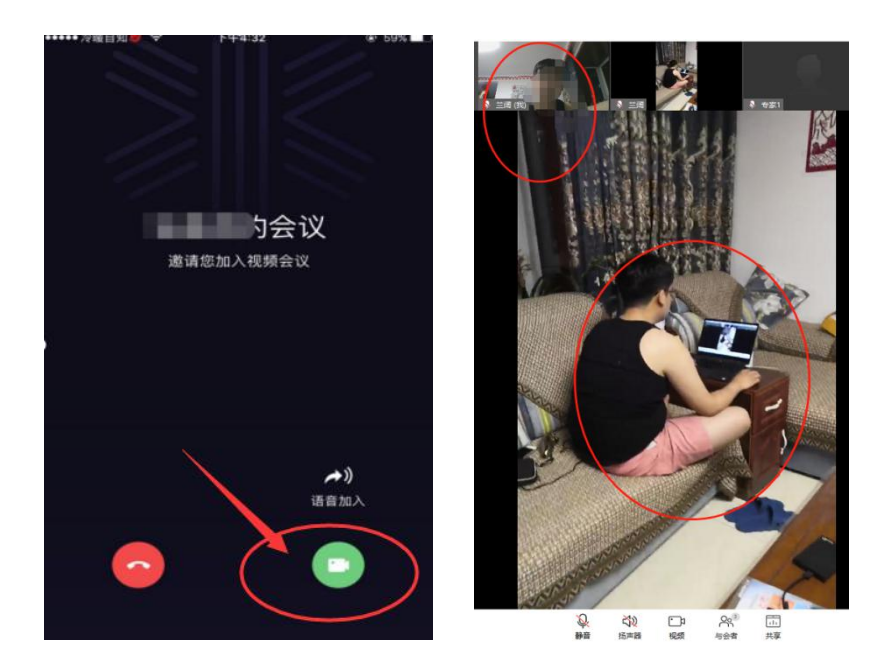

### 4.3 手动加入会议

当一个终端接通会议以后,另一个终端的呼入提醒会自动关闭。或者遇到其 它情况没有及时接受会议邀请并进入的情况,考生可以手动进入会议。

手机端手动进入会议如下图所示: 【业务-会议】-点击【加入】

| "II 🗟 🖏 🏷 🗞 🕰 🗩 🖉 🐱 |                             | @\$\$1009:34 |
|---------------------|-----------------------------|--------------|
| <                   | 会议                          |              |
| (t                  |                             |              |
| 发起会                 | 议 加入会议                      | 预约会议         |
| 今天 (星               | 朝日)                         |              |
| 21:34<br>1<br>22:04 | <b>任文杰的会议</b><br>■会议主持人:任文杰 | 人民           |

电脑端手动进入会议如下图所示:【会议】-【我的会议】-点击【加入】

| 务 知识              |                                                    | R / 🔍                                                    | 搜索联系人/号码发起呼叫 Q |
|-------------------|----------------------------------------------------|----------------------------------------------------------|----------------|
| 我的会议              |                                                    |                                                          |                |
| 今天 星期日 2020/05/10 |                                                    |                                                          | $\bigcirc$     |
| □ 21:34-22:04     | 任文杰的会议                                             |                                                          |                |
|                   |                                                    |                                                          |                |
|                   |                                                    |                                                          |                |
|                   | 序 知识<br>我的会议<br>今天 星期日 2020/05/10<br>□ 21:34-22:04 | 虏 知识<br>我的会议<br>今天星期日 2020/05/10<br>□ 21:34-22:04 任文杰的会议 | 傍 知识           |

## 五、面试完成

如下图所示,当面结束后,面试小组秘书会挂断当前正在面试的考生,考 生随即会退出正在参加的会议。在手机端 WeLink 的【云复试】小程序中看到: 您的当前状态会处于【面试结束】。退出关闭 WeLink 即可。

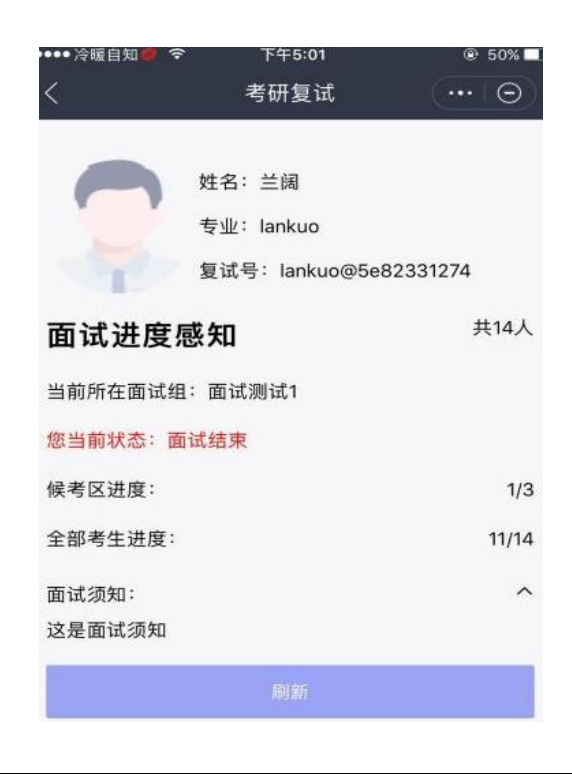

六、技术服务

考生在使用 WeLink 注册和使用期间如出现问题请联系如下技术支持电话:

| 电话          | 姓名 | 服务内容            |  |
|-------------|----|-----------------|--|
| 13191056998 | 王工 |                 |  |
| 15503453221 | 董工 | 华为: WeLink 技术支持 |  |
| 15235715857 | 兰工 | 电话有更新,蓝色部分      |  |
| 18635149808 | 吕工 |                 |  |
| 15735183027 | 胡工 |                 |  |
| 15513253545 | 王工 | 化为一进度成如技术支持     |  |
| 15735291471 | 赵工 | 千八: 过度恐却仅不又行    |  |
| 17049057103 | 张工 |                 |  |

若涉及面试过程和面试环节问题,请联系各学院,联系电话见通知"复试 录取工作程序"。